加入手続きの流れ

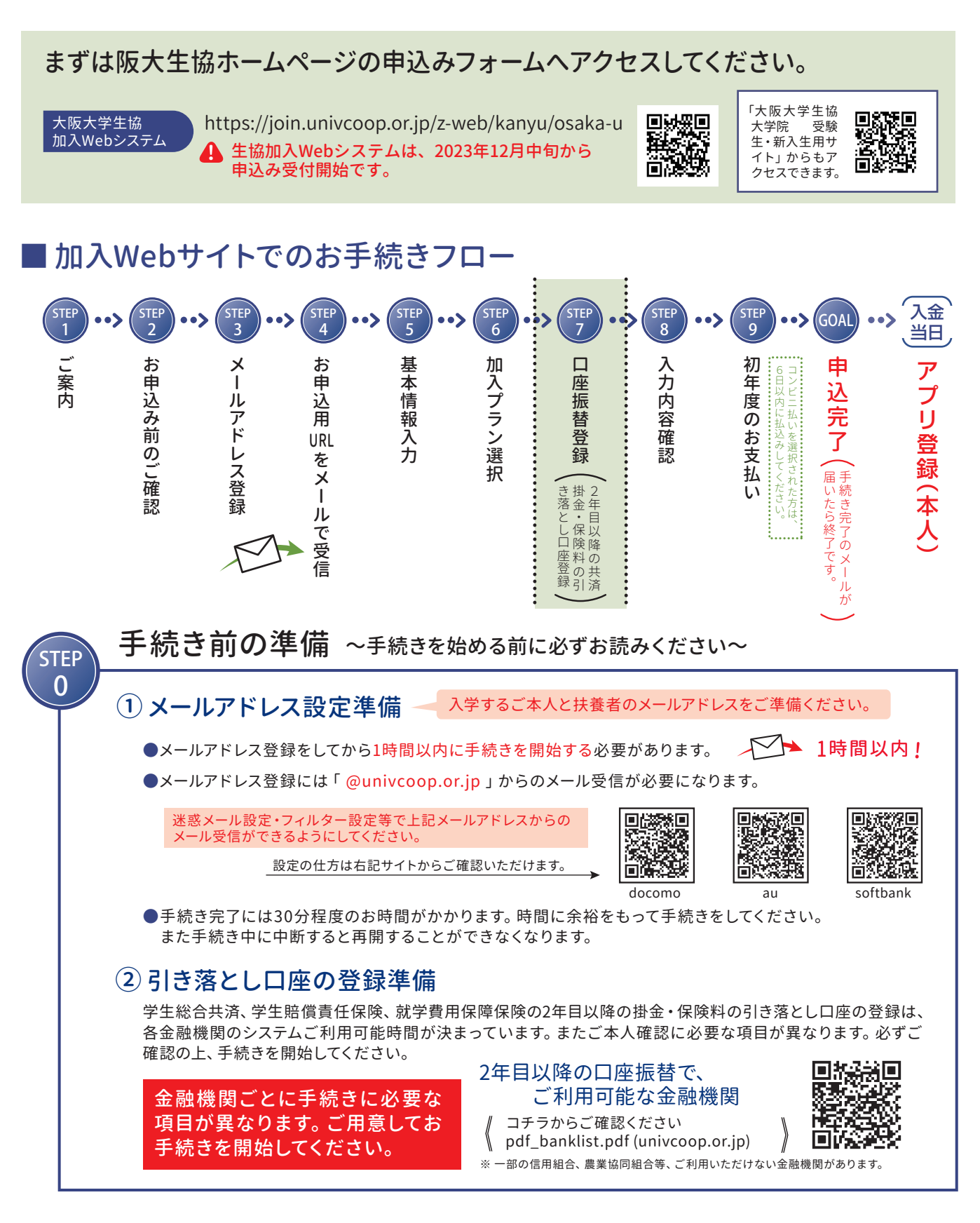

スムーズなお手続きのためのチェックリスト

□ 入学するご本人と扶養者のメールアドレスをご準備いただけましたか? □ 加入プランはお決まりですか? □ 口座振替登録に必要な項目はご確認いただけましたか? □ 口座振替に使用する口座の金融機関は利用可能な時間かご確認いただけましたか? □ 初年度のお支払い方法はお決まりですか?(クレジット精算の方はクレジットカードをお手元にご用意ください。)

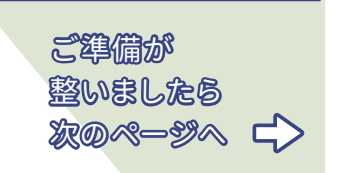

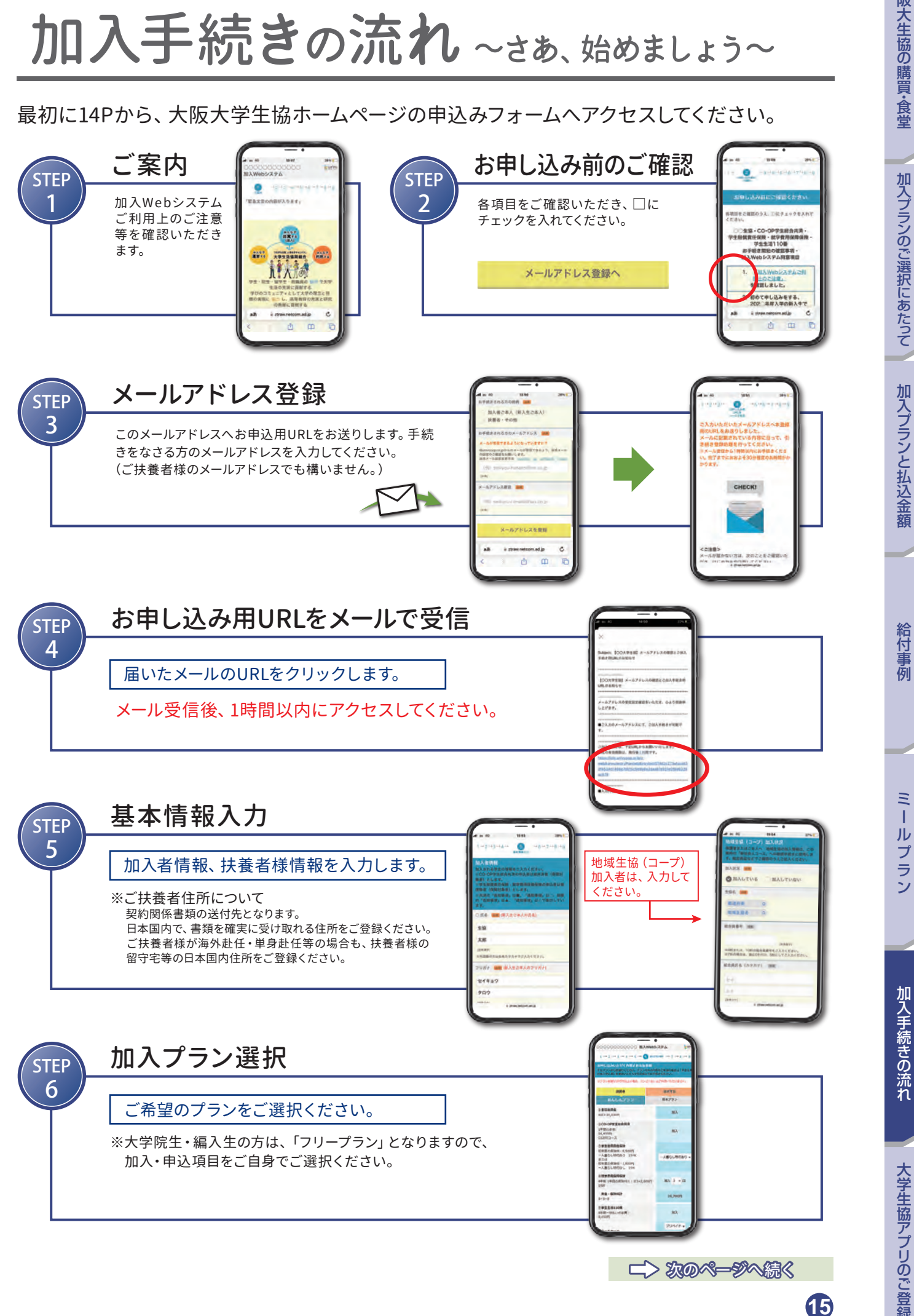

14

阪大生協の購買・食堂

加入プランのご選択にあたって

加入プランと払込金額

給付事例

Ξ-

加入手続きの流れ

大学生協アプリのご登録

## 加入手続きの流れ

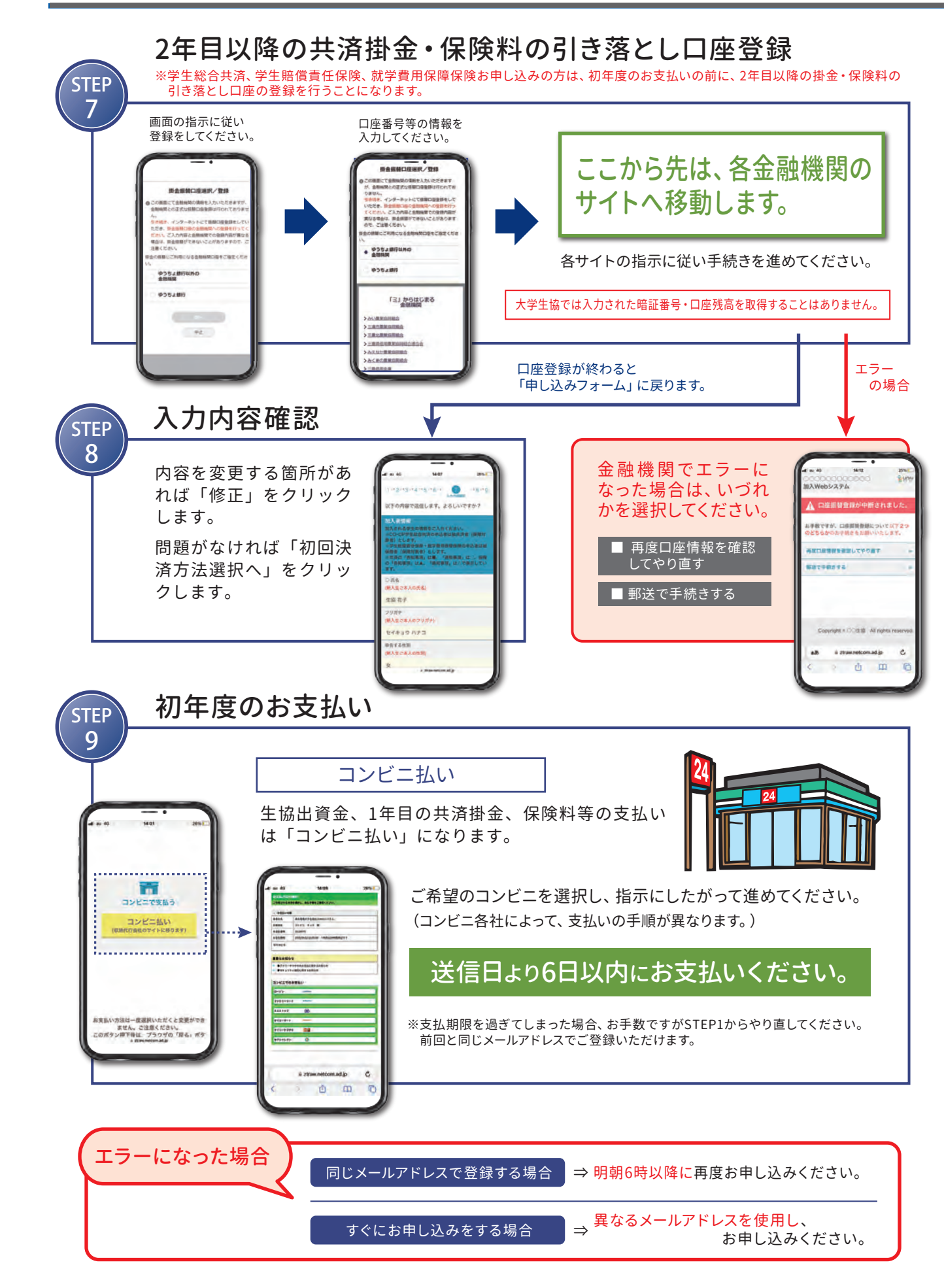

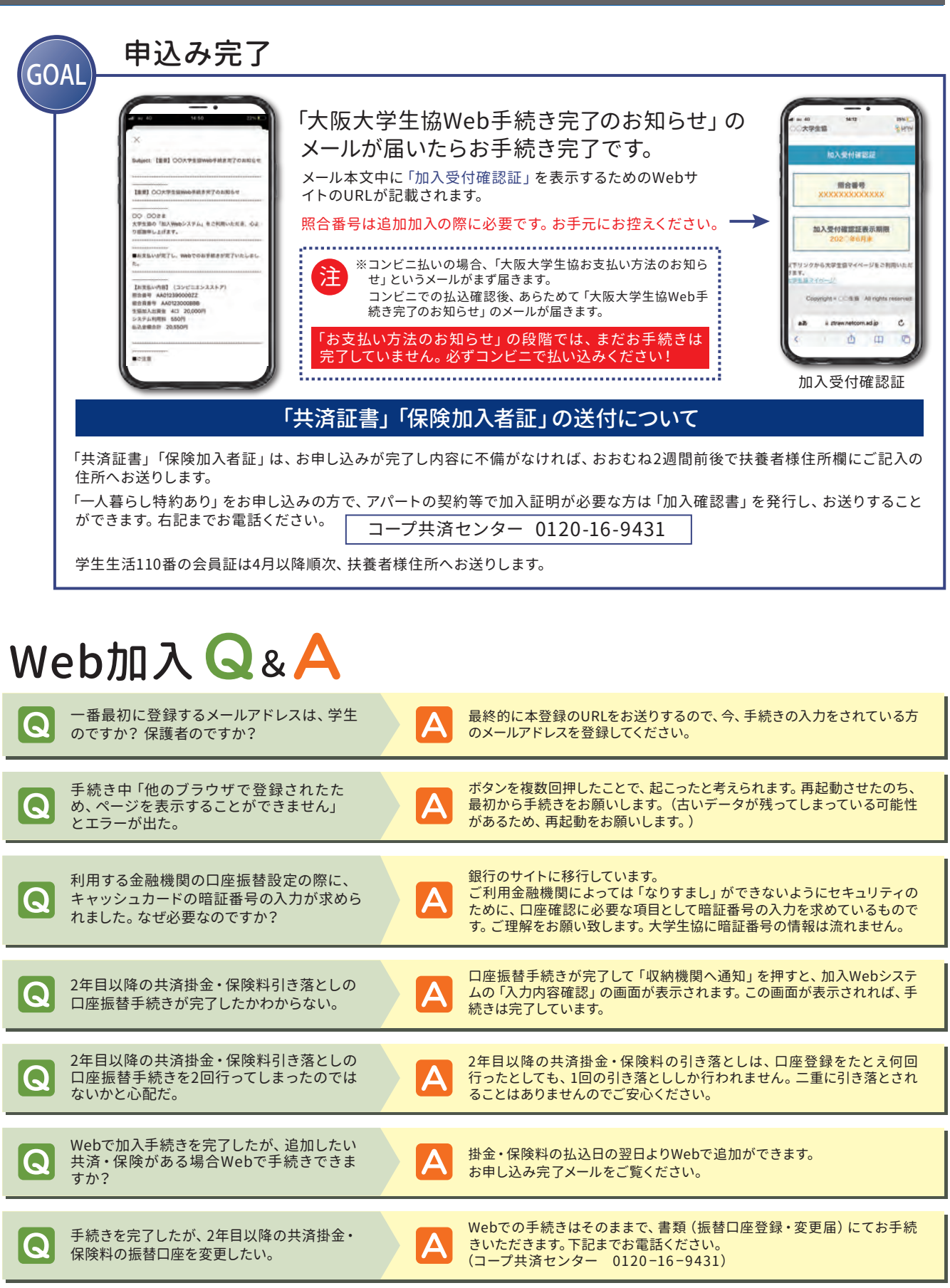

決済完了後に申し込んだものを変更したい。

Q

Ξ

1

16

共済、保険の変更は、コープ共済センター (0120-16-9431)、もしくは、入 学される大学の生協へお申し出ください。共済、保険以外の変更は、入学さ れる大学の生協へお申し出ください。

阪大生協の購買・食堂

加入プランのご選択にあたって

加入プランと払込金額

給付事例

Ξ-

・ルプラン

加入手続きの流れ

大学生協アプリのご登録